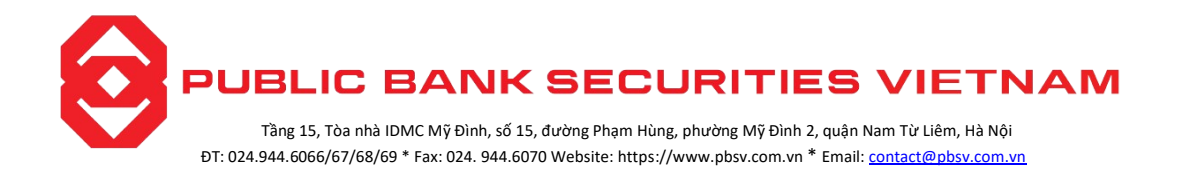

## HƯỚNG DẪN ĐĂNG NHẬP TÀI KHOẢN VÀO WEBTRADING

Bước 1: Khách hàng vào đường link https://pbsv.com.vn

- Khách hàng ấn đăng nhập:

| - C | https://pbsv.com.vn |                                                             | S                   |                      |              |         | Aø,  | ¢ | ₹ <sup>j</sup> ≣ | • | ≪ <b>∂</b> •• |
|-----|---------------------|-------------------------------------------------------------|---------------------|----------------------|--------------|---------|------|---|------------------|---|---------------|
|     |                     | PUBLIC BANK SECURITIES VIETNAM                              |                     |                      | Về chúng tôi | Liên hệ | *    |   |                  |   |               |
|     |                     | Về chúng tồi 🌱 Sắn phẩm và dịch vụ 👻 Hướng dẫn người dùng 🗠 | Tin tức - Sự kiện 🌱 | Cơ hội nghề nghiệp 🗸 | ĐĂNG NHẬP    | MÔTÀIK  | HOĂN |   |                  |   |               |

- Khách hàng đăng nhập số tài khoản giao dịch và pass đăng nhập. Sau đó ấn truy cập vào màn hình đăng nhập hệ thống:

| 0290           |                      |
|----------------|----------------------|
| 🔒 Mật khấu     |                      |
| Đăng           | nhập                 |
| ảnh báo rủi ro | <u>Quên mật khẩu</u> |
| ★ Tiếng Việt   | English              |

Bước 2: Nhập thông tin

- Số tài khoản: Tài khoản chứng khoán của khách hàng tại PBSV
- > Mật khẩu: Mật khẩu đăng nhập mà khách hàng được PBSV cung cấp

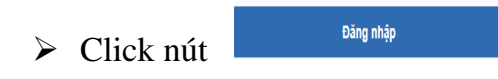

**Bước 3:** Đối với khách hàng đăng nhập lần đầu tiên, hệ thống sẽ yêu cầu khách hàng thay đổi mật khẩu đăng nhập và mật khẩu đặt lệnh như hình sau:

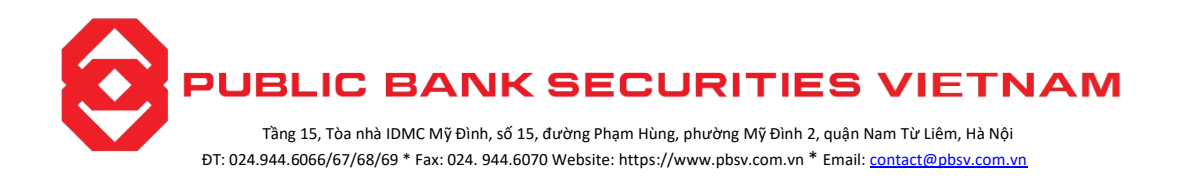

| Mật khẩu cũ           | • |
|-----------------------|---|
| Mật khẩu mới          |   |
| Nhập lại mật khẩu mới | ٥ |
| PIN cũ                | • |
| PIN mới               | ٥ |
| Nhập lại PIN mới      | 0 |

Nhập các thông tin sau:

- Mật khẩu đăng nhập cũ: Mật khẩu đăng nhập mà PBSV cung cấp cho khách hàng
- > Mật khẩu đăng nhập mới: Mật khẩu mới do khách hàng quy định
- > Nhập lại mật khẩu đăng nhập mới: Nhập lại mật khẩu mới
- > Nhập mã pin cũ: Mật khẩu giao dịch mà PBSV cung cấp cho khách hàng
- > Nhập mã pin mới: Mật khẩu giao dịch do khách hàng quy định
- Nhập lại mã pin mới: Nhập lại mật khẩu giao dịch mới
- Click nút Chấp nhận để xác nhận việc thay đổi mật khẩu

Sau khi cập nhật thành công quay trở lại màn hình đăng nhập ban đầu để khách hàng đăng nhập lại với mật khẩu mới.

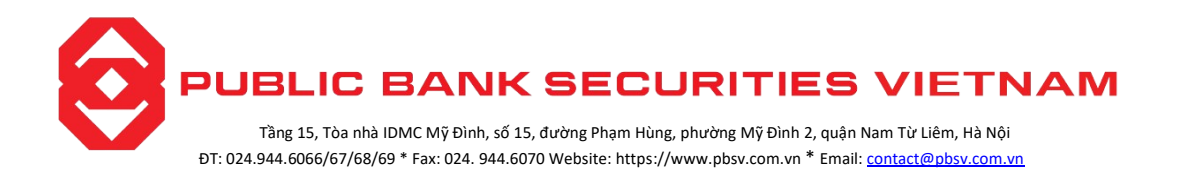

## Trường hợp Khách hàng quên mật khẩu đăng nhập

*Mô tả:* Khách hàng quên mật khẩu đăng nhập có thể reset lại mật khẩu trên hệ thống Online Trading.

Bước 1: Khách hàng vào đường link: https://pbsv.com.vn

- Khách hàng ấn đăng nhập:

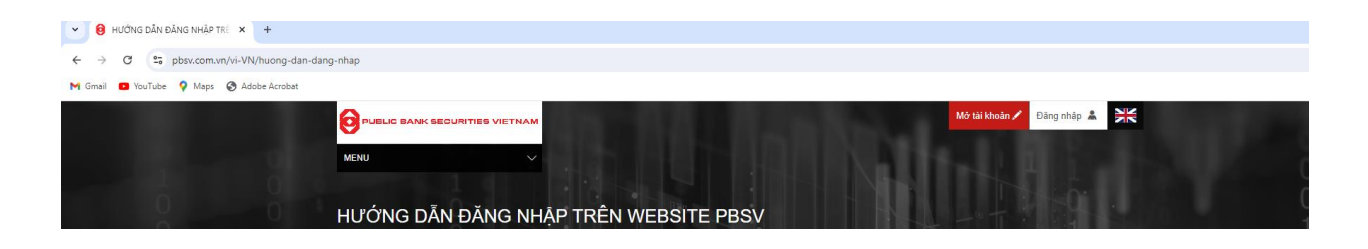

Khách hàng đăng nhập số tài khoản giao dịch và pass đăng nhập. Sau đó Click vào
"Quên mật khẩu?" tại màn hình đăng nhập của hệ thống:

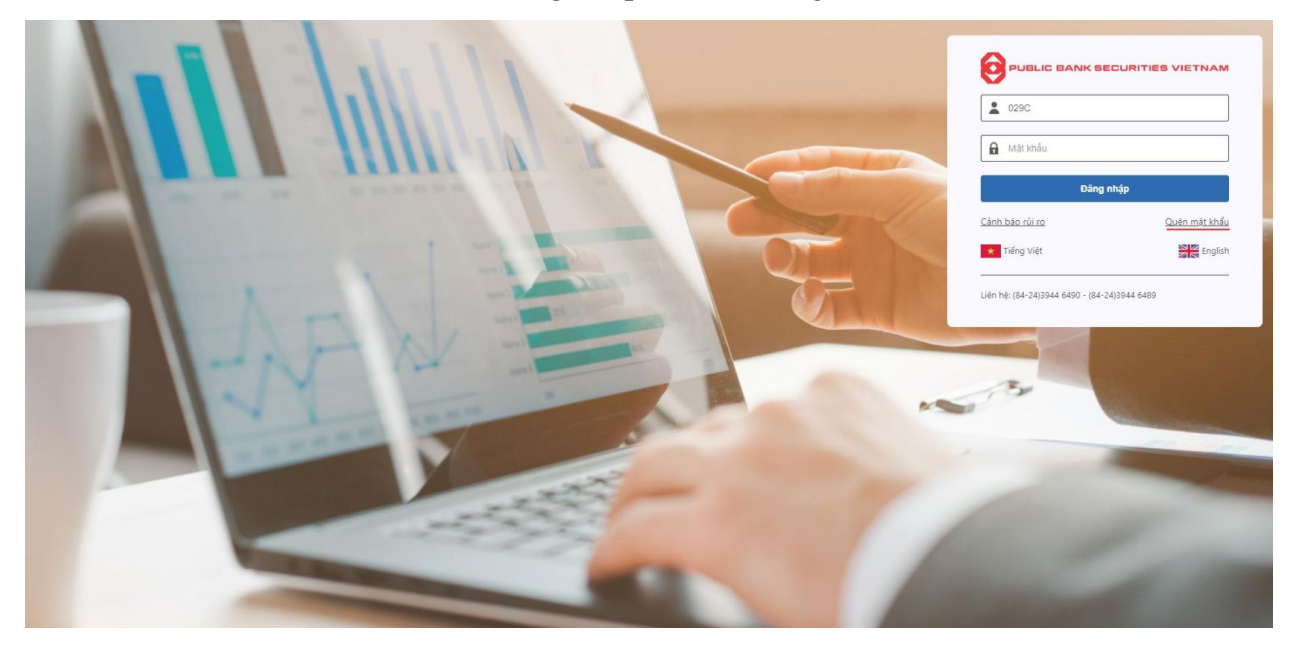

Bước 2. Nhập các thông tin:

- > Tên đăng nhập: Số lưu ký của khách hàng tại PBSV.
- ➢ Số ĐKSH: Số CCCD/Hộ chiếu của khách hàng.

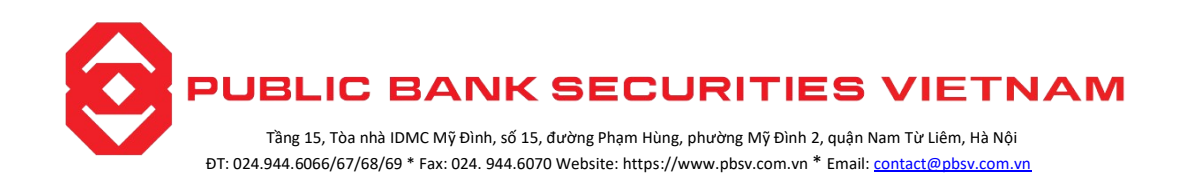

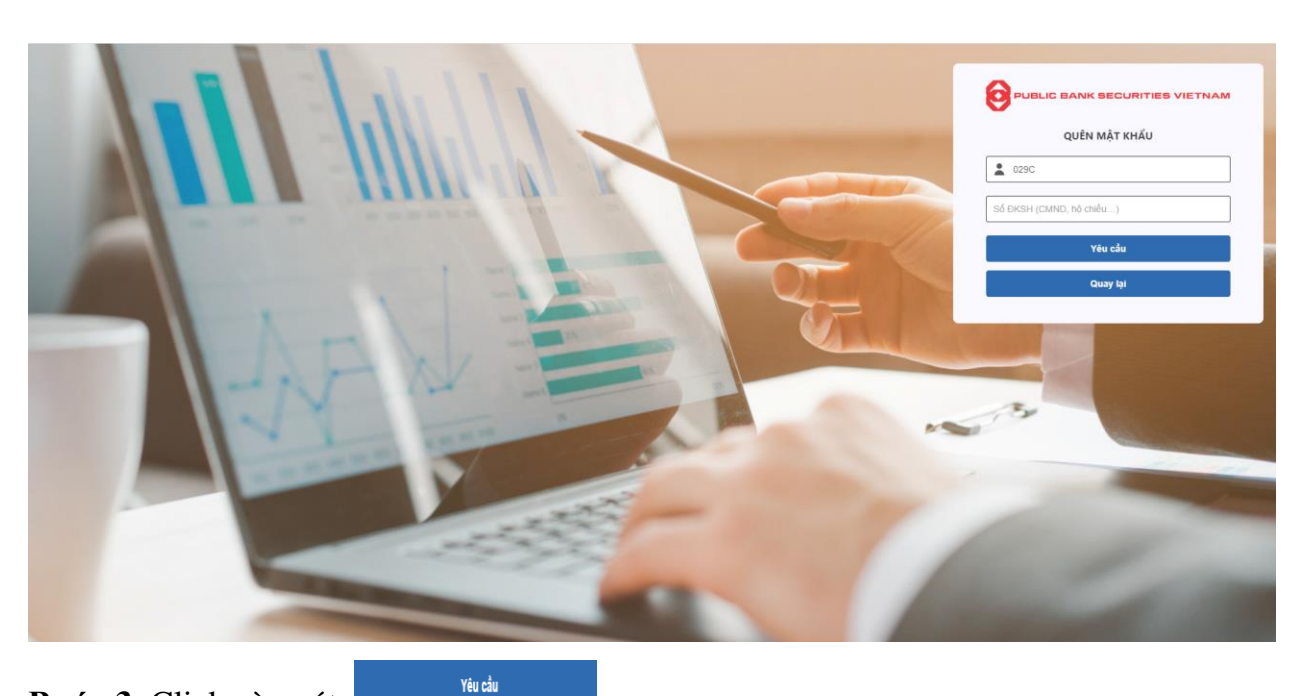

Bước 3: Click vào nút

100.000

Thực hiện thành công, hệ thống sẽ hiện ra thông báo và gửi mật khẩu đăng nhập mới vào số điện thoại hoặc Email mà khách hàng đã cũng cấp tại PBSV.

Sau khi nhận được mật khẩu đăng nhập và mật khẩu giao dịch. Khách hàng đổi lại mật khẩu theo quy định của Khách hàng